## Задание № 9. Графика. Радуга в графическом поле

- 1. Запустите Visual Studio .NET 2005.
- 2. Создайте *Project9*.
- 3. Создайте форму по образцу:

| 🔜 Радуга                              |  |
|---------------------------------------|--|
| · · · · · · · · · · · · · · · · · · · |  |
|                                       |  |
|                                       |  |
|                                       |  |
|                                       |  |
|                                       |  |
|                                       |  |
|                                       |  |
| ·                                     |  |
| Нарисовать радугу!                    |  |
|                                       |  |

Размер формы: 400х300. Размер окна PictureBox: 300х200.

4. Код кнопки:

```
Dim MyPen As New Pen(Color.Black) 'Создание пера
Dim g As Graphics = PictureBox1.CreateGraphics ' Определение области рисования
MyPen.Width = 8 ' Установка толщины пера
' Рисование семи полос радуги:
MvPen.Color = Color.Red
g.DrawArc(MyPen, 30, 30, 240, 200, 180, 180)
MyPen.Color = Color.Orange
g.DrawArc(MyPen, 30, 38, 240, 200, 180, 180)
MyPen.Color = Color.Yellow
g.DrawArc(MyPen, 30, 46, 240, 200, 180, 180)
MyPen.Color = Color.GreenYellow
g.DrawArc(MyPen, 30, 54, 240, 200, 180, 180)
MyPen.Color = Color.Cyan
g.DrawArc(MyPen, 30, 62, 240, 200, 180, 180)
MyPen.Color = Color.Blue
g.DrawArc(MyPen, 30, 70, 240, 200, 180, 180)
MyPen.Color = Color.Indigo
g.DrawArc(MyPen, 30, 78, 240, 200, 180, 180)
MyPen.Dispose() ' Для любого объекта, потребляющего системные ресурсы
' (например, объект Pen), после окончания его использования
' нужно всегда вызывать Dispose
```